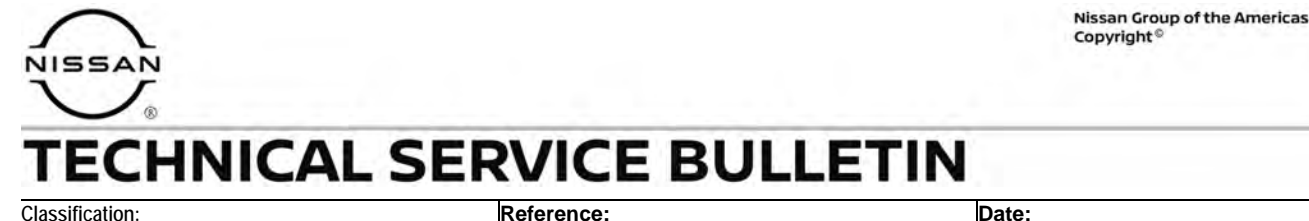

EL23-009

NTB23-060

July 28, 2023

# WIRELESS CHARGING PAD HAS INTERMITTENT OPERATION WITH APPLE IPHONE 12 OR NEWER

APPLIED VEHICLES: 2023 ARIYA (FE0)

### **IF YOU CONFIRM**

The customer states that the wireless charging pad will not completely charge an Apple iPhone 12 or newer, or the wireless charging pad stops charging an Apple iPhone 12 or newer after approximately 15 seconds.

## ACTION

Follow the steps in the **SERVICE PROCEDURE** below to:

- 1. Confirm the current Wireless Charger Control Unit part number.
- 2. Reprogram the Wireless Charger Control Unit, if applicable.

**IMPORTANT:** The purpose of **ACTION** (above) is to give you a quick idea of the work you will be performing. You MUST closely follow the entire **SERVICE PROCEDURE** as it contains information that is essential to successfully completing this repair.

Bulletins are intended for use by qualified technicians, not 'do-it-yourselfers'. Qualified technicians are properly trained individuals who have the equipment, tools, safety instruction, and know-how to do a job properly and safely. **NOTE:** If you believe that a described condition may apply to a particular vehicle, DO NOT assume that it does. See your Nissan dealer to determine if this applies to your vehicle.

### SERVICE PROCEDURE

**IMPORTANT:** Before starting, make sure ASIST on the CONSULT PC has been synchronized (updated) to the current date.

- 1. Put the vehicle in READY mode.
- 2. Confirm that the CONSULT PC is connected to Wi-Fi.
- 3. Connect the Vehicle Interface (VI) to the vehicle.
- 4. Start CONSULT-4 on the CONSULT PC.
- 5. If prompted, select **USA/CANADA Dealers** from the drop-down menu, and then select **OK**.
- 6. Login using your NNAnet credentials.

**IMPORTANT:** If not prompted to enter your username and password, the CONSULT PC may not be connected to Wi-Fi. Close CONSULT-4, confirm the CONSULT PC is connected to Wi-Fi, and then reopen CONSULT-4.

- 7. Wait for the VI to be recognized.
- 8. Wait for all the modules under **Tool menu** to load during the system call process.

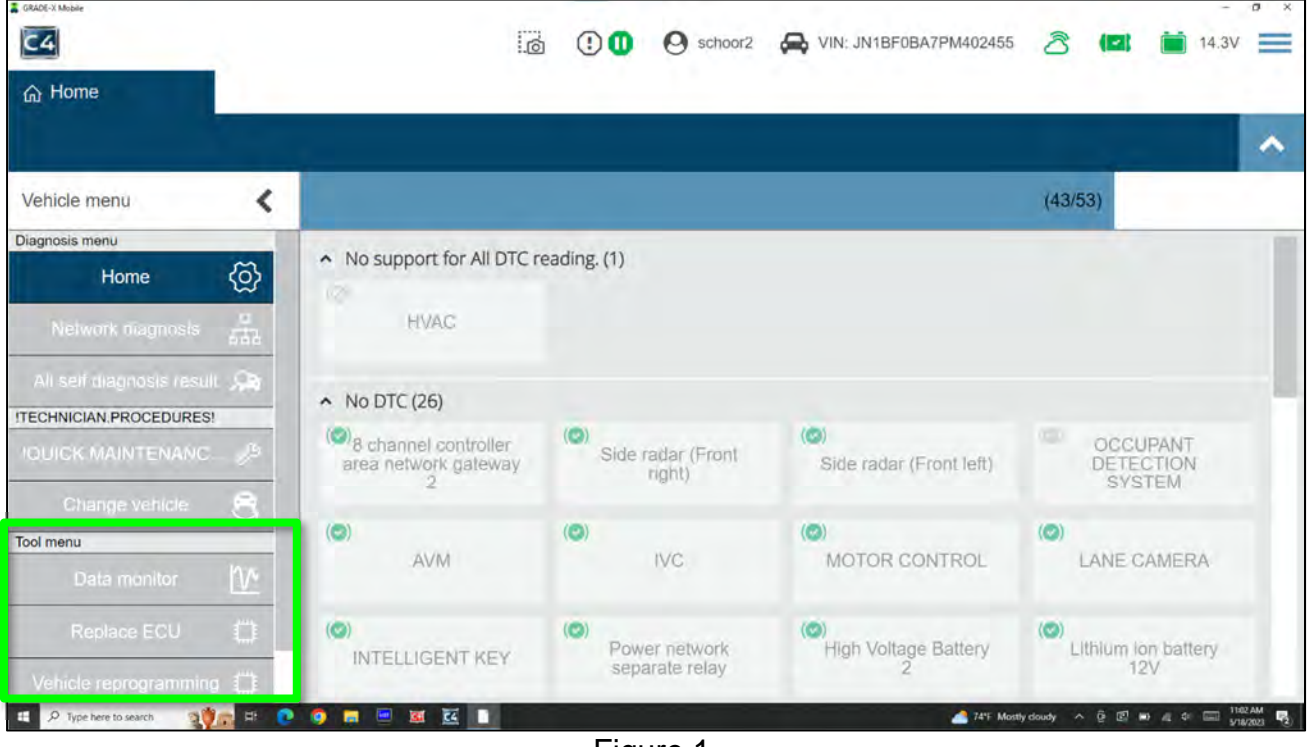

Figure 1

## 9. Select Vehicle reprogramming.

| GRIDE X Mobile                | 12                                           |                       |                                                                    | · ·                    |
|-------------------------------|----------------------------------------------|-----------------------|--------------------------------------------------------------------|------------------------|
| <u>C4</u>                     | :.[0]                                        | 0000                  |                                                                    |                        |
| 合 Home                        |                                              |                       |                                                                    |                        |
|                               | ECU 💮 System                                 |                       |                                                                    | 🕛 C 🔓 🔨                |
| Vehicle menu 🔇                | <ul> <li>No support for All DTC r</li> </ul> | eading. (1)           |                                                                    |                        |
| Network diagnosis             | HVAC                                         |                       |                                                                    |                        |
| All self diagnosis result 🔎   | <ul> <li>No DTC (37)</li> </ul>              |                       |                                                                    |                        |
| ITECHNICIAN.PROCEDURES!       |                                              | (2)                   | (②)                                                                |                        |
| IQUICK.MAINTENANC             | area network gateway                         | ABS                   | ACTIVE NOISE<br>CONTROL                                            | ADAS CONTROL<br>UNIT 2 |
| Change vehicle 😫              |                                              |                       |                                                                    |                        |
| Tool menu                     | AIR BAG                                      | VEHICLE SOUND         | AUTOMATIC BACK                                                     | AVM                    |
| Data monitor                  |                                              | FOR PEDESTRIANS       | DOOK                                                               |                        |
| Replace ECU                   | (©)<br>BCM                                   | Calculator Power Line | CHARGER/POWER                                                      | (O)<br>Chassis control |
| Vehicle reprogramming         |                                              | Contraction of the    | DEFICITI MODULE                                                    |                        |
| Diagnostic history            | C/DC CONVERTER                               | (🗢)<br>DRIVER SEAT    | <ul> <li>Electrically-driven<br/>intelligent brake unit</li> </ul> | ( ) HEAD UP DISPLAY    |
| 🖽 🔎 Type here to search 🛛 📩 🖬 |                                              |                       |                                                                    | ^ ⊕ ⊕ ∉ ↔  b51MM       |

Figure 2

- 10. Find the **Current part number** of the Wireless Charger ECU (**WL CHG**) and write it on the repair order.
  - If the Current part number matches one of the part numbers in the CURRENT WIRELESS CHARGER PART NUMBER column of Table 1, proceed to step 11 on page 5.
  - If the **Current part number** does not match one of the part numbers in the **CURRENT WIRELESS CHARGER PART NUMBER** column of **Table 1**, this bulletin does not apply. Return to ASIST for further diagnostic and repair information.

|                                           | and the  |                     |                                  |   |
|-------------------------------------------|----------|---------------------|----------------------------------|---|
| Select ECU<br>Please select ECU to reprog | ramming. |                     |                                  |   |
| ECU                                       | Туре     | Current part number | Part number after<br>programming |   |
| Chassis control                           | CFG      | -                   | -                                | 0 |
| MULTI AV                                  | CFG      | -                   |                                  | 0 |
| WL CHG                                    | OBD      | 283D46RA1A          | 283H56RA3A                       | 0 |
| Calculator Power Line                     | CFG      | •                   | -                                | 0 |
| Side radar (Rear left)                    | CFG      | -                   | ÷                                | 0 |
| Side radar (Rear right)                   | CFG      | -                   | 90                               | 0 |

Figure 3

Table 1

| MODEL | CURRENT WIRELESS CHARGER PART<br>NUMBER: | WIRELESS CHARGER PART<br>NUMBER AFTER REPROGRAM: |
|-------|------------------------------------------|--------------------------------------------------|
|       | 28342-6RA0A                              |                                                  |
|       | 283H5-6RA0A                              | 283H5-6RA0B                                      |
| ARITA | 283D4-6RA0A                              |                                                  |
|       | 283D4-6RA1A                              | 283H5-6RA3A                                      |

## 11. Select the green icon.

|                                          | in of     |                     |                               |   |  |
|------------------------------------------|-----------|---------------------|-------------------------------|---|--|
| Select ECU<br>Please select ECU to repro | gramming. |                     |                               |   |  |
| ECU                                      | Туре      | Current part number | Part number after programming |   |  |
| Chassis control                          | CFG       | 3                   | •                             | 0 |  |
| MULTI AV                                 | CFG       |                     | 40                            | 0 |  |
| WL CHG                                   | OBD       | 283D4IXXXXX         | 283H5 XXXXX                   | 0 |  |
| Calculator Power Line                    | CFG       | -                   | -                             | 0 |  |
| Side radar (Rear left)                   | CFG       | ÷                   |                               | 0 |  |
| Side radar (Rear right)                  | CFG       | -                   | 2                             | 0 |  |

Figure 4

## 12. Select Next.

**IMPORTANT:** Do not enter anything into the **Vehicle Information** section.

| CHG enicle information input for special cases(mounting vehicle) Please input the specified value only in mounting vehicle.     |
|----------------------------------------------------------------------------------------------------|
| CHG<br>mide information input for special cases(mounting vehicle)<br>Please input the specified value only in mounting vehicle. |
| enicle information input for special cases(mounting vehicle). Please input the specified value only in mounting vehicle.        |
| Please input the specified value only in mounting vehicle.                                                                      |
|                                                                                                    |
| ECU Programming method Vehicle informaton                                                                                       |
| WL CHG OBD                                                                                                    |

Figure 5

- C4 a 00 0 A VIN: 3 1 12.8V 命 Home 🗇 Vehicle repro... 🗙 WL CHG ~ Confirm programming data Vehicle name ARIYA JN1DFXXXXXXXXXXXXXXXX Programming Current part Part number after Programming ECU method number time (min.) programming WL CHG 5 OBD 283D4 XXXXX 283H5 XXXXX ÷ Cancel 🖽 🔎 Type nere to search 🚕 a 😄 🖄 🗃 🍳 🧎 🖻 🗋 🕷 Figure 6
- 13. Confirm the Vehicle name, VIN, and ECU are correct, and then select Next.

14. Allow the reprogramming data to download to the CONSULT PC, and then select **Next**.

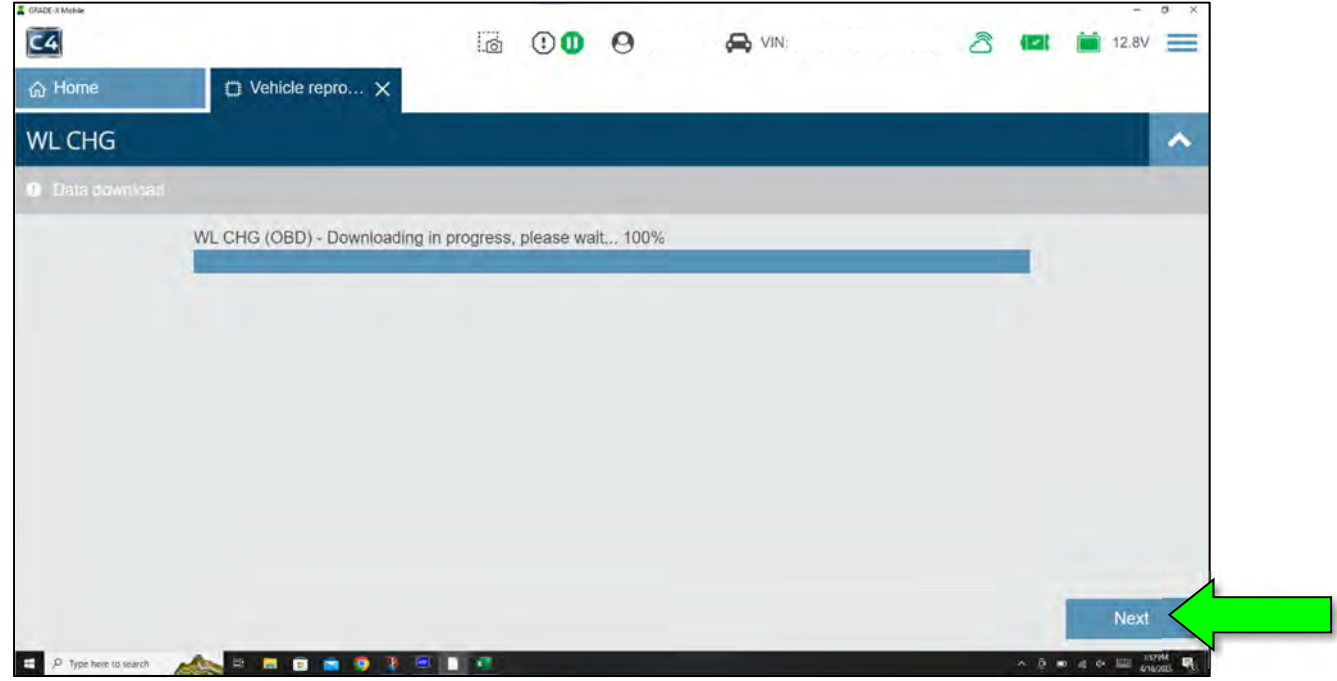

Figure 7

15. Verify the battery voltage is between 12.0V and 13.5V, and then select Next.

| M CHG  |                            |                 |               |               |                   |        | _     |   |   |  |
|--------|----------------------------|-----------------|---------------|---------------|-------------------|--------|-------|---|---|--|
| VE CHG |                            |                 |               |               |                   |        |       |   | _ |  |
|        | The following conditions m | ust be met in o | rder to perfo | orm reprogr   | amming.           | _      | -     |   |   |  |
|        | Condition                  |                 |               |               |                   |        | Value |   |   |  |
|        | 5                          |                 | 11.5          |               | 16                | 20     | 12 79 |   |   |  |
|        | Adjust the bettery shares  | output so that  | the vehicle   | hattan valt   | age is between 12 | 0V and | V     | ~ |   |  |
|        | 13.5V. The vehicle battery | voltage is sho  | wn on the to  | op-right of t | nis screen        | ov and |       |   |   |  |

16. Allow the reprogram to complete.

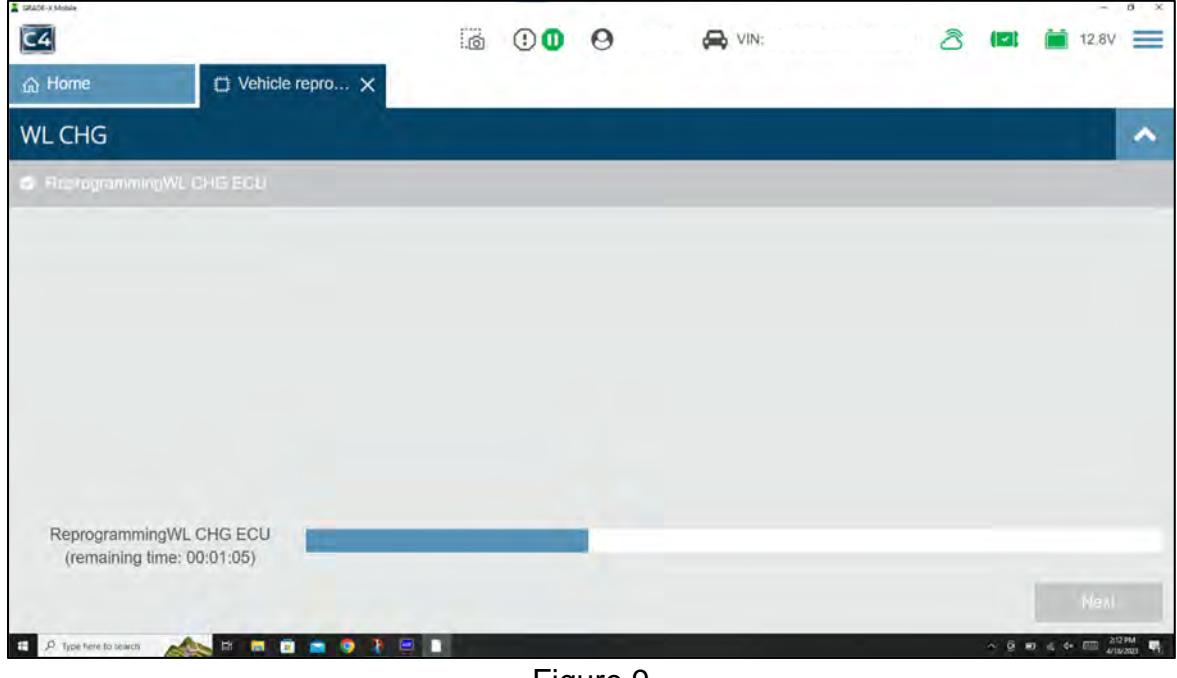

Figure 9

17. Once the reprogramming is complete, select **Next**.

| DEAD(-) Maine                               |    | 20   |        | and the second second |    | -   | - 0         | × |
|---------------------------------------------|----|------|--------|-----------------------|----|-----|-------------|---|
| C4                                          | .0 | •    | 0      | S VIN:                | ති |     | 12.8V       | = |
| ☆ Home ♥ Vehicle repro ×                    |    |      |        |                       |    |     |             |   |
| WLCHG                                       |    |      |        |                       |    |     |             | ^ |
| <ul> <li>ReseignammingWL CHG ECU</li> </ul> |    |      |        |                       |    |     |             |   |
|                                             |    |      |        |                       |    |     |             |   |
|                                             |    |      |        |                       |    |     |             |   |
|                                             |    |      |        |                       |    |     |             |   |
|                                             |    |      |        |                       |    |     |             | ſ |
|                                             |    |      |        |                       |    |     |             |   |
|                                             |    |      |        |                       |    |     |             |   |
|                                             |    |      |        |                       |    |     |             |   |
| Checking ECU status                         |    |      |        |                       | _  |     |             |   |
|                                             |    |      |        |                       |    | 111 | Next        | 1 |
| 1 9 testestigent                            |    |      |        |                       | _  |     | 4* E 254 PM |   |
|                                             |    | Eiau | uro 10 | n<br>n                |    |     | 4/18/20/    |   |

Figure 10

18. Select **Complete**.

|          |                        |                   |                  |             |            |                           |                         | <u>^</u> |
|----------|------------------------|-------------------|------------------|-------------|------------|---------------------------|-------------------------|----------|
| Reprogra | mmable EC              | U                 |                  |             |            | 1000                      |                         |          |
| ECU      | Programmi<br>ng method | ECU saved<br>data | Update<br>status | Previous    | Current    | Auto<br>configuratio<br>n | Post<br>replacemen<br>t |          |
| WL CHG   | OBD                    | -                 | ~                | 283D4 XXXXX | 283H5xxxxx | 4                         | ×                       |          |
|          |                        |                   |                  |             |            |                           |                         |          |

Figure 11

## **CLAIMS INFORMATION**

## Submit a Primary Part (PP) type line claim using the following claims coding:

| DESCRIPTION                | PFP | OP CODE | SYM | DIA | FRT |
|----------------------------|-----|---------|-----|-----|-----|
| Reprogram Wireless Charger | (1) | RXD6AA  | ZE  | 32  | 0.4 |

(1) Reference the electronic parts catalog and use the Wireless Charger (28432-\*\*\*\*) as the Primary Failed Part (**PFP**).

### AMENDMENT HISTORY

| PUBLISHED DATE | REFERENCE | DESCRIPTION                 |
|----------------|-----------|-----------------------------|
| July 28, 2023  | NTB23-060 | Original bulletin published |